Document the Current Clinical History (Mandatory field) and click OK.

Enter the \*Physician name1" in the Yellow mandatory field and Select the 4. \*Communication type as Protocol w/ Co-sign<sup>2</sup>. Click OK.

Note<sup>1</sup>: The Physicians name is located in the blue banner bar.

Note<sup>2</sup>: A message will be sent to the ordering physician to co-sign the order.

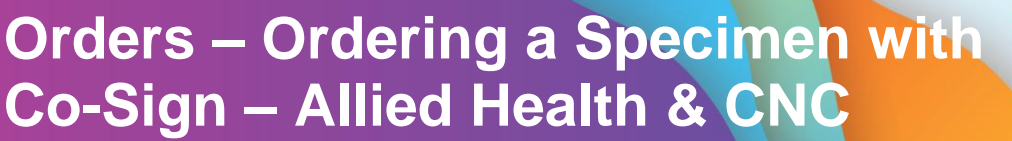

## **Digital Health Quick Reference Guide**

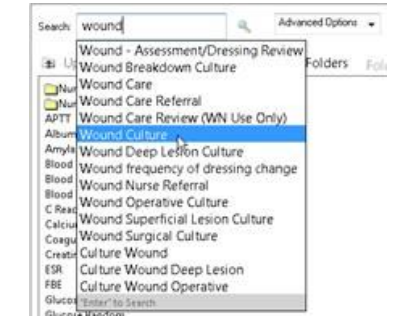

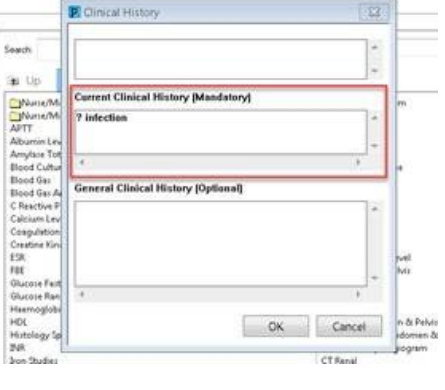

| iearch:                                                                               | P Ordering Physician                                      |  |  |  |  |
|---------------------------------------------------------------------------------------|-----------------------------------------------------------|--|--|--|--|
| a Up                                                                                  | *Physician name                                           |  |  |  |  |
| Nurse/Midwife D<br>Nurse/Midwife S<br>APTT                                            | *Order Date/Time                                          |  |  |  |  |
| Albumin Level                                                                         | 31/07/2019 • 1028 AEST                                    |  |  |  |  |
| Amylase Total<br>Blood Culture<br>Blood Gas                                           | *Communication type                                       |  |  |  |  |
| Blood Gas Arterial<br>C Reactive Protein<br>Calcium Level                             | Fax<br>Initiate Plan<br>Phone                             |  |  |  |  |
| Coagulation Studies                                                                   | Protocol w/ Co-sign                                       |  |  |  |  |
| Creatine Kinase<br>ESR<br>FBE<br>Glucose Fasting<br>Glucose Random<br>Haemoglobin Alc | Protocol w/ No Co-sign<br>Verbal<br>Written w/ No Co-sign |  |  |  |  |
|                                                                                       | OK. Cancel                                                |  |  |  |  |

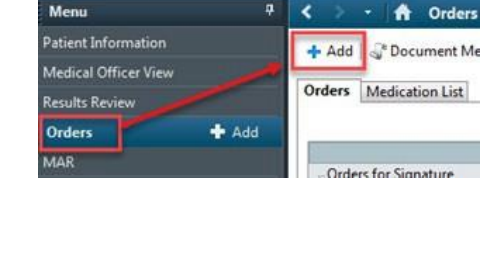

## This Quick Reference Guide will explain how to:

2.

3.

Order a specimen with co-sign – Allied Health and Clinical Nurse Consultant (CNC)

1. From the Table of Contents (Menu) select Orders, then click on +Add

Search for the required Specimen and Test combination.

Approved by: Danika Janus

Digital Health

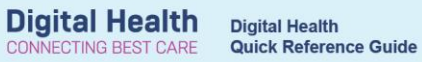

- 5. Complete the order details including all yellow mandatory fields. Click Sign and enter your password.
- 6. The Specimen order will be dispatched for collection.

| Tel                                                                         |                                 |                       | 44                                     |                |      |      |
|-----------------------------------------------------------------------------|---------------------------------|-----------------------|----------------------------------------|----------------|------|------|
| Orders for Signature                                                        | Then                            | Runda                 |                                        |                |      |      |
| S CHELDREN'S WERDZ EDB                                                      | Fine IPE34812291 Ad             | mil: 22/07/2019 13 52 |                                        |                |      |      |
| Fathology                                                                   |                                 |                       |                                        |                |      |      |
| EO Cuture Wound                                                             | Crise 31007/2018                |                       | 1228 AUST ONCE - mp                    |                |      |      |
| (remains currants)                                                          | 1.100 B                         |                       |                                        |                |      |      |
| Outain to Culture Wound                                                     | (Wound Culture                  | 3                     |                                        |                |      |      |
| O Details                                                                   | te [Diffiamores]                | 5.8.                  |                                        |                |      |      |
| · ·······                                                                   | o 130 readances 1               |                       |                                        |                |      |      |
| + 5 h (811)                                                                 |                                 |                       |                                        |                |      |      |
| "Collection Priority:                                                       | Collect Now                     | *                     | "Specimen type:                        |                | 1    |      |
| *Body site                                                                  |                                 |                       | Suspected Fethogens:                   |                |      |      |
| "Add On (Print Regulation):                                                 | C Ye @ No                       |                       | "Collection Date/Time:                 | 20-0010000 (AL | 1528 | AEST |
|                                                                             | Contraction and a second second |                       | "In scial Instructions (Fileles) Note: | 100            | -    | 1000 |
| Wilsidan Caliback combar                                                    |                                 |                       | agreen instruments contain month.      |                |      |      |
| *Clinician Caliback number:                                                 |                                 |                       | Copy Retail to Dr2.                    |                |      |      |
| *Clinician Caliback number<br>Copy Results to Dr1                           | 2                               |                       |                                        |                |      |      |
| *Clinician Caliback number:<br>Copy Results to DV1:<br>Copy Results to DV1: | 1                               | -                     |                                        |                |      |      |

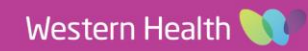